## 網路課業輔導駐版公告:

## 『數位學習平台』網站使用說明:

- 1. 進入空大首頁(<u>http://www.nou.edu.tw/</u>) 點選右上視窗選項「在校生」 點選→「數位學習平台」。
- 進入「數位學習平台」後,請點選右上角「登入」→「會員登入」輸入 帳號、密碼。(請輸入空大單一登入之帳號和密碼)→按登入鍵
- 4.進入「課程討論」,可直接貼文或回文,如欲貼文請點選張貼,進入「課 程討論板」,輸入「主題」、「內文」;如有附檔可附加檔案;再點按畫面下 方之確定,即可公告。
- 5. 如欲回復復貼文,則點選該文章,進入欲回復文章之編輯網頁點選回覆; 於內文中直接撰寫文字。如需上傳檔案,可於瀏覽處上傳多個檔案進行上傳,再點按畫面下方之確定,即可公告。

備註:

若您從未設定密碼啟用帳號,請由空大首頁點選右上方「在校生」→「電腦 網路支援」→「我要修改密碼(單一登入)」修改密碼,第一次之預設密碼為 您的身分證字號(英文字母大寫),登入修改密碼畫面後,請輸入一組您想設 定的密碼,設定成功後,請將所有瀏覽器關閉,再重開瀏覽器使用 您新的密碼登入,若已設定密碼啟用過,則無需再設定。

※如忘記密碼,請於上班時間電治:02-22829355 轉 5659。